Nem kötelező a "Google Authenticator" használata, helyette más, hasonló funkciójú alkalmazás is megfelelő. Tekintettel ennek a Google terméknek a népszerűségére, ennek mutatjuk be a telepítési folyamatát.

1.) Belépés a KVAR-ba a szokásos módon, majd kattintás az **Applikáció hitelesítés** gombra:

| Kétlépcsős hitelesítés beállítása             |
|-----------------------------------------------|
| Kétlépcsős hitelesítés használata             |
| Jelenleg a kétlépcsős hitelesítése nem aktív. |
| E-mail hitelesítés Applikáció hitelesítés     |
| Új eszköz hozzáadása                          |
|                                               |
|                                               |

2.) Ezt követően egy **QR-kód** jelenik meg, ami a következő oldalon lévő programmal olvasható be:

| A telepítést követően nyissa meg és állítsa be a kiválasztott<br>hitelesítőt!                        |
|----------------------------------------------------------------------------------------------------|
| <ul> <li>Az alkalmazásban keresse meg és válassza a "QR kód</li> </ul>                               |
| leolvasása" funkciót!                                                                                |
| <ul> <li>Használja a telefonja kameráját a QR kód</li> </ul>                                         |
| beolvasasahoz!                                                                                       |
| <ul> <li>Irja be a nitelesito aikaimazas aitai letrenozott natjegyu<br/>bitelesitő kódotl</li> </ul> |
|                                                                                                    |
| Nem tudja beolvasni a QR kódot?                                                                      |
| Hitelesítő kód:                                                                                      |
|                                                                                                    |
| Ellenőrzés és mentés                                                                                 |
|                                                                                                    |

3.) Play Áruház megnyitása a telefonon:

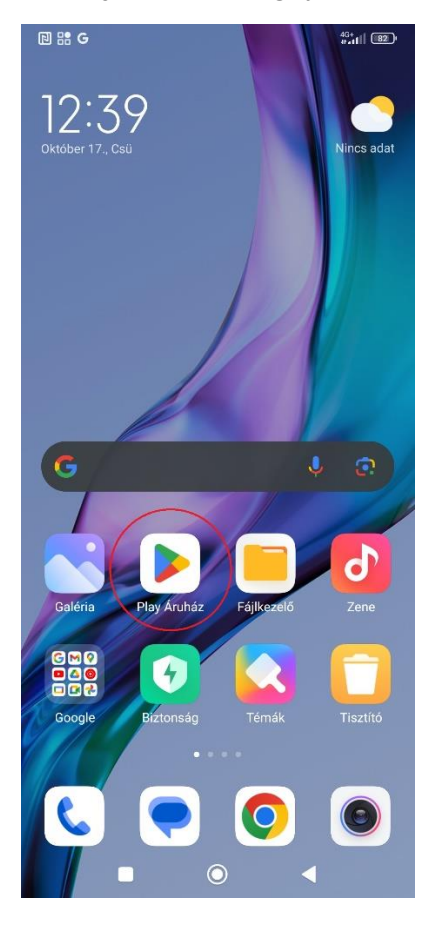

## 4.) Kattintás a Keresés gombra:

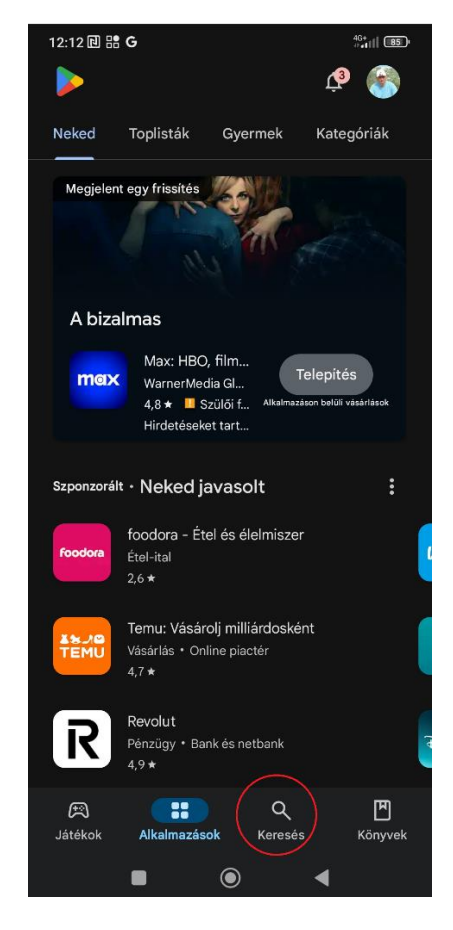

5.) Keresőbe beírandó: "Google authenticator", majd a Telepítés gomb választása:

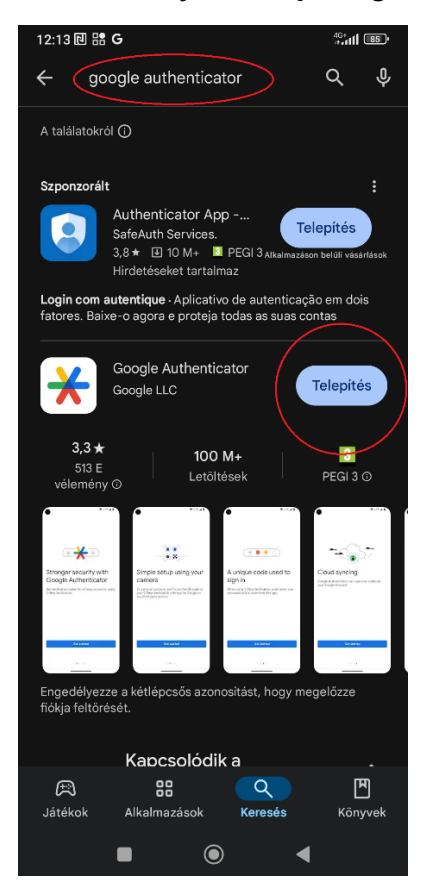

6.) Telepítés után kattintás a **Megnyitás** gombra vagy az asztalon megjelent ikonra:

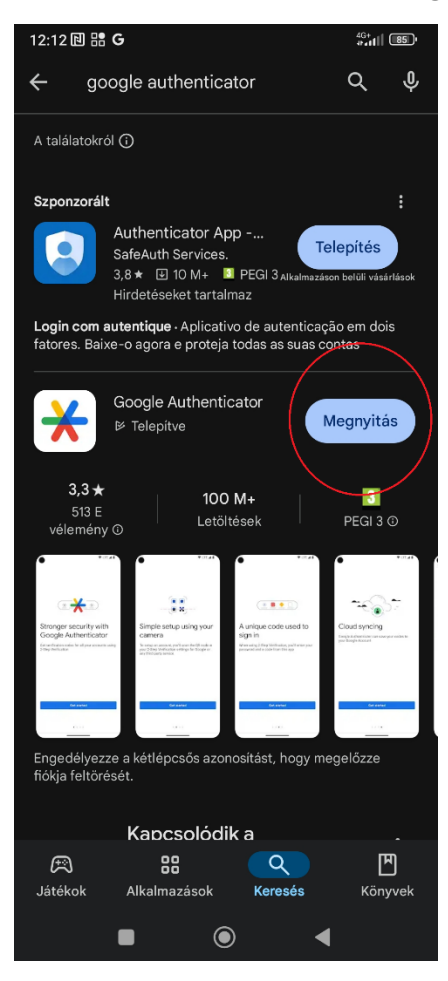

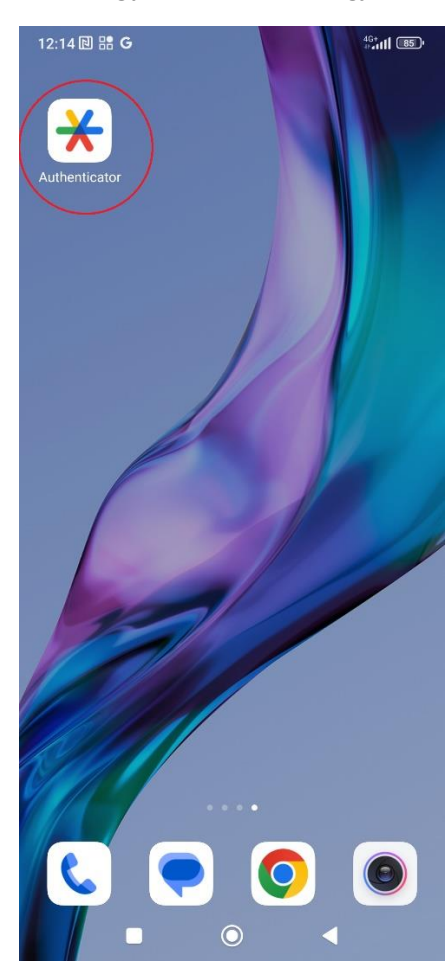

## 7.) Kattintás a Kezdés gombra:

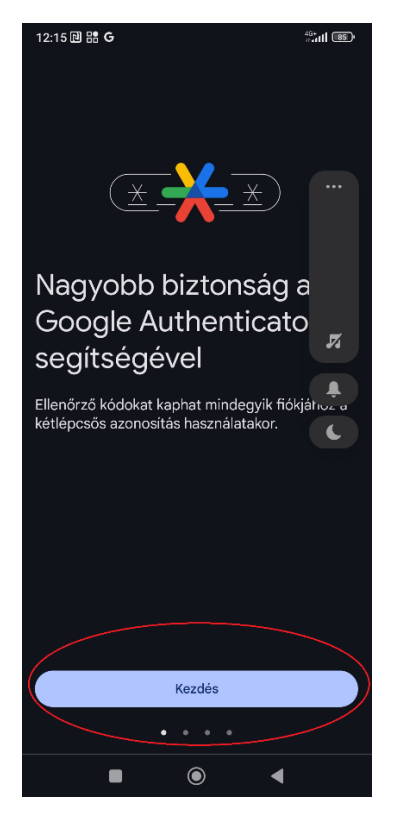

8.) Kattintás a Használat fiók nélkül gombra:

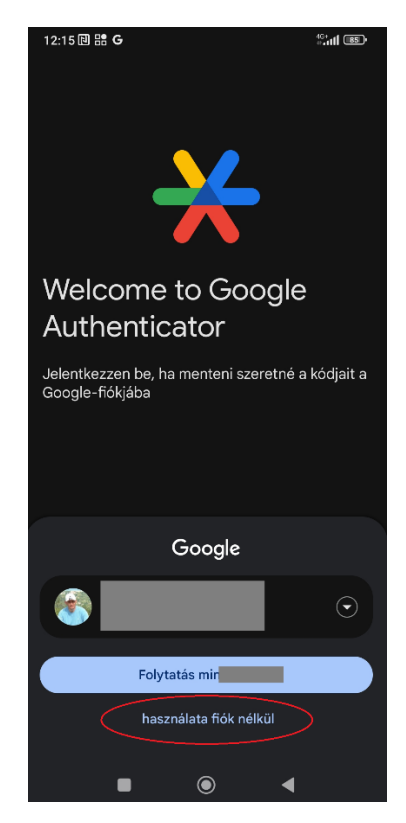

9.) Kattintás az Add a code gombra:

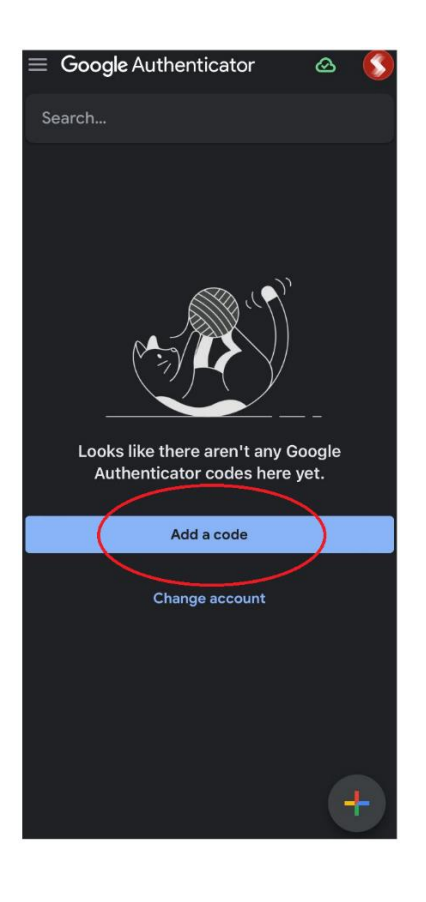

10.) A KVAR alkalmazásban megjelenő QR-kód beolvasása a **QR-kód beolvasása** gombbal:

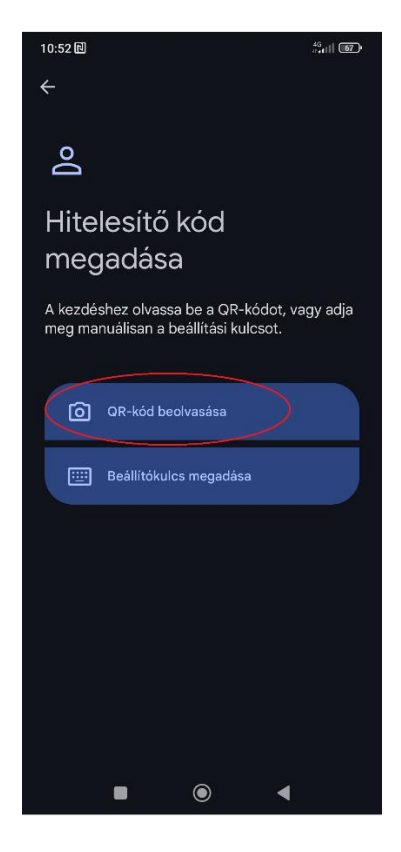

## 11.) QR-kód beolvasása

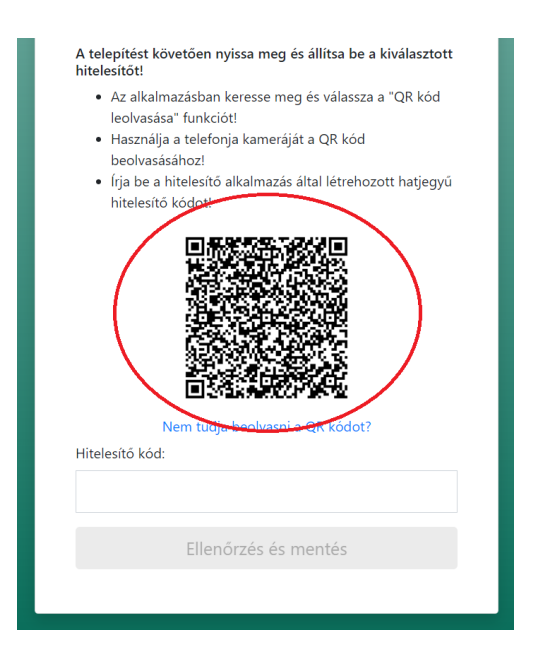

12.) A megjelenő hat számjegyű kód beírásával lehet belépni a KVAR-ba (ha nincs kéznél telefon, vagy egyéb okból nem elérhető a Google Authenticator a telefonon, akkor e-mailben is lehet kérni a kódot).

| Search  |   |
|---------|---|
| 481 990 | ¢ |
|         |   |
|         |   |
|         |   |
|         |   |
|         |   |
|         |   |
|         | 4 |
|         | · |